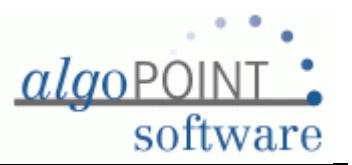

## Verlog - Mehrere Lager - Verwendung

## Allgemein

- Die Funktion "Mehrere Lager" kann ausschließlich im Zusammenhang mit dem **Modul Lagerverwaltung** verwendet werden.
- Standardmäßig sind alle Produkte einem zentralen Lager zugeteilt.

## Wie kann ich die Lager verwalten?

| ammdaten<br>Kundenverwaltung            | Personal 🎉 Stapler       | Schnelleinstieg | Info Center<br>Drucker<br>Daten-Sicherung           |
|-----------------------------------------|--------------------------|-----------------|-----------------------------------------------------|
|                                         |                          | Neuer Auftrag   | Mahnungssystem<br>Offene Rechnungen<br>Erinnerungen |
| Iftragsabwicklung Angebote Gutschriften | Lieferscheine Rechnungen | Neue Gutschrift |                                                     |
| nanzen<br>Offene Rechnungen Mahnungen   | Statistiken              |                 |                                                     |
|                                         |                          | -               | <b>Team</b> Vie                                     |

Klicken Sie im Verlog Hauptmenu auf den Button "Produktverwaltung"

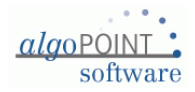

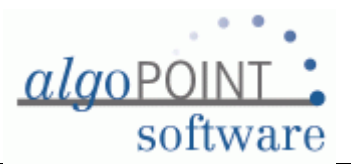

Es öffnet sich Hauptmenu der Produktverwaltung.

Auf der rechten Seite finden Sie den Button "Lager definieren".

| 🚯 Verlog [Lagerverwaltung] |                      |                  |                        |
|----------------------------|----------------------|------------------|------------------------|
| Lagerverwaltung            |                      |                  | algo VERLOG<br>faktura |
|                            |                      |                  |                        |
|                            | See Lieferanten      | Alle Produkte    |                        |
|                            | Bestellungen         | Seues Produkt    |                        |
|                            | Inventurliste        | Mindestbestände  |                        |
|                            | Produkte importieren | Lager definieren |                        |
|                            |                      |                  |                        |
|                            | <b>N</b>             |                  |                        |
|                            |                      |                  |                        |
|                            |                      |                  |                        |
|                            |                      |                  |                        |
|                            |                      | _                |                        |
|                            | Schließen            |                  |                        |
|                            |                      |                  |                        |
|                            |                      |                  |                        |
|                            |                      |                  |                        |
|                            | Produkte importieren | Veues Produkt    |                        |

Beim Klick auf diesen Button öffnet sich die Maske "**Lager definieren**" in der Sie die bestehenden Lager ansehen, bearbeiten und löschen können bzw. neue Lager definieren können.

| 🔇 Verlog [Lager definieren]     | A calcula                             | · · · · · · · · · · · · · · · · · · · | 2 m. hate | ×                      |
|---------------------------------|---------------------------------------|---------------------------------------|-----------|------------------------|
| Lager definieren                |                                       |                                       |           | algo VERLOG<br>faktura |
| Bezeichnung<br>Kurzbeschreibung | Außenlager<br>Außenlager in der Richt | erstr. 20                             | ¥         |                        |
| Aktiviert                       | Ø                                     |                                       |           |                        |
| Bezeichnung                     |                                       | Kurzbeschreibung                      |           |                        |
| Zentrallager                    |                                       | Zentrallager                          |           |                        |
|                                 |                                       |                                       | ,         |                        |
|                                 |                                       |                                       |           |                        |
| Neu Neu                         | Speichern                             | Contraction Contraction               | chen      | Schließen              |

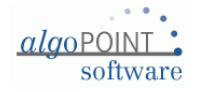

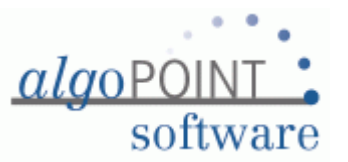

**Tipp:** Vor der Eingabe der zusätzlichen Lager überlegen Sie sich die Struktur und die Bezeichnungen. Diese Bezeichnungen sollten auch nach einigen Jahren verständlich wirken.

Das Zentrallager kann nicht geändert bzw. gelöscht werden.

Wenn bei einem der Lager die Option "Aktiviert" deaktiviert ist, können in dieses Lager keine Produkte umgebucht werden und es können aus diesem Lager keine Produkte ausgebucht werden.

So bald die Zusatzlager definiert sind, können die Produkte in das neue Lager gebucht werden. Dazu machen Sie die Maske "Alle Produkte" auf.

| Alle Produkt           | le               |                     |           |              |               |               |              |                     |             |
|------------------------|------------------|---------------------|-----------|--------------|---------------|---------------|--------------|---------------------|-------------|
|                        |                  |                     |           |              |               |               |              |                     |             |
| Suchbegriff            |                  |                     |           |              |               |               |              |                     |             |
| nzahl d. Produ         | kte: 2890        |                     |           |              |               |               |              |                     |             |
| agerwert: 107.1        |                  |                     |           |              |               |               | 1            |                     |             |
|                        |                  |                     |           |              |               |               |              |                     |             |
| <sup>o</sup> rodukt-Nr | Lief. Produkt-Nr | Produktname         | Kategorie | Beschreibung | Einkaufspreis | Verkaufspreis | Lager        | Lagerstand Lagerort | Neu         |
| 819                    | 2                | In swasserschlauch  | Material  |              | € 7,50        | € 15,90       | Zentrallager | 19                  |             |
| 5                      | B                | I mjellampe 24V 21W | Material  |              | € 0,51        | € 4,90        | Zentrallager | 26                  | ×           |
| 364                    | 1                | SIMMERRING          | Material  |              | € 2,09        | € 9,90        | Zentrallager | 10                  | Bearbeiten  |
| 66                     | 8-11             | a mirgelenk         | Material  |              | € 15,40       | € 62,30       | Zentrallager | 1                   | 1000        |
| 188                    | 4 42             | A eckung            | Material  |              | € 112,44      | € 158,20      | Zentrallager | 1                   | Löschen     |
| 184                    | 3                | Ameeckung           | Material  | 2            | € 106,74      | € 149,60      | Zentrallager | 0                   | 1.00        |
| 187                    | 4 40             | Alleckung           | Material  |              | € 113,44      | € 159,60      | Zentrallager | 2                   | 200 Mandana |
| 323                    | 5 56             | Anneckung Lenkrad   | Material  |              | € 11,39       | € 19,90       | Zentrallager | 1                   | Kopieren    |
| 704                    | 5 90             | A eckung Zylinder   | Material  |              | € 14,49       | € 79,00       | Zentrallager | 3                   |             |
| 701                    | 5 4              | Ameckung Zylinder   | Material  |              | € 11,73       | € 39,80       | Zentrallager | 0                   | Umbuchen    |
| 003                    | 1                | A tandscheibe       | Material  |              | € 1,78        | € 4,90        | Zentrallager | 10                  |             |
| 90                     | 5                | Amrandshülse        | Material  |              | € 2,60        | € 4,75        |              | 0                   | Charles .   |
| 052                    | 7.               | Allandsscheibe      | Material  |              | € 1,63        | € 5,00        | Zentrallager | 2                   | Vorschau    |
| 508                    | 0                | Ametreifer          | Material  |              | € 1,38        | € 5,00        | Zentrallager | 1                   |             |
| 276                    | 2.               | A treifer           | Material  |              | € 9,66        | € 19,90       | Zentrallager | 0                   | Drucken     |
| 182                    | 0                | Amerifer            | Material  |              | € 5,03        | € 12,40       |              | 0                   | -4P         |
| 250                    | 0                | A treifer           | Material  |              | € 10,60       | € 17,90       |              | 0                   |             |
| 745                    | 0 390            | ) Ammereifer        | Material  |              | € 4,49        | € 29,80       | Zentrallager | 0                   | Schließen   |
| 938                    | 9                | A treifer           | Material  |              | € 8,51        | € 14,90       | Zentrallager | 1                   |             |
| 621                    | 5 71             | Amise               | Material  |              | € 21,56       | € 37,40       | Zentrallager | 0                   |             |
| 623                    | 5 13             | A se                | Material  |              | € 14,23       | € 29,80       | Zentrallager | 0                   |             |
| 636                    | 4 0              | Amese               | Material  |              | € 17,79       | € 37,90       | Zentrallager | 0                   |             |
| 638                    | 4 0              | Alse                | Material  |              | € 12,51       | € 33,20       | Zentrallager | 0                   |             |
| 373                    | 2                | ALISE               | Material  |              | € 17,57       | € 77,77       | Zentrallager | 4                   |             |
| 095                    | 1                | A se                | Material  |              | € 1,66        | € 36,90       | Zentrallager | 0                   |             |
| 449                    | 5 8              | Amse                | Material  |              | € 3,21        | € 29,60       | Zentrallager | 0                   |             |
| 94                     | 4 5              | . A se              | Material  |              | € 9,03        | € 28,89       | Zentrallager | 8                   |             |
| 45                     | 6                | Amise               | Material  |              | € 29,77       | € 44,63       | Zentrallager | 0                   |             |
| 771                    | 5 22             | A se                | Material  |              | € 16,46       | € 37,60       | Zentrallager | 0                   |             |
| 581                    | 3265194          | Achse               | Material  |              | € 415.86      | € 638.00      | Zentrallager | 0                   | *           |

Alle lagergeführte Produkte sind dem Zentrallager zugeteilt. Markieren Sie ein Produkt um die Umbuchung durchzuführen.

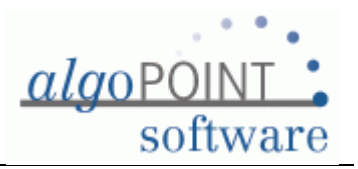

| Alle Produkte                                         | •                    |                     |           |              |               |                       |                     | algo VERL<br>faktu                    |
|-------------------------------------------------------|----------------------|---------------------|-----------|--------------|---------------|-----------------------|---------------------|---------------------------------------|
| Suchbegriff<br>Anzahl d. Produkt<br>Lagerwert: 107.14 | te: 2890<br>8,92 EUR |                     |           |              |               |                       |                     |                                       |
| Produkt-Nr                                            | Lief. Produkt-Nr     | Produktname         | Kategorie | Beschreibung | Einkaufspreis | Verkaufspreis Lager   | Lagerstand Lagerort | Neu                                   |
| 2819                                                  | 2HWS08 2 Draht       | Heisswasserschlauch | Material  |              | € 7.50        | € 15.90 Zentrallager  | 19                  | - Neu                                 |
| 55                                                    | BM55                 | Kugellampe 24V 21W  | Material  |              | € 0,51        | €4,90 Zentrallager    | 26                  | 1                                     |
| 2364                                                  | 19163                | ÖLSIMMERRING        | Material  |              | € 2,09        | € 9,90 Zentrallager   | 10                  | Bearbeiten                            |
| 866                                                   | 845413               | Spurgelenk          | Material  |              | € 15,40       | € 62,30 Zentrallager  | 1                   |                                       |
| 1188                                                  | 452021003/6865642    | Abdeckung           | Material  |              | € 112,44      | € 158,20 Zentrallager | 1                   | Löschen                               |
| 2184                                                  | 3244322413           | Abdeckung           | Material  |              | € 106,74      | € 149,60 Zentrallager | 0                   | 1 1 1 1 1 1 1 1 1 1 1 1 1 1 1 1 1 1 1 |
| 1187                                                  | 452021002/6865640    | Abdeckung           | Material  |              | € 113,44      | € 159,60 Zentrallager | 2                   | 255                                   |
| 2323                                                  | 50440659/11803356    | Abdeckung Lenkrad   | Material  |              | € 11,39       | € 19,90 Zentrallager  | 1                   | Kopieren                              |
| 2704                                                  | 51010791/13502990    | Abdeckung Zylinder  | Material  |              | € 14,49       | € 79,00 Zentrallager  | 3                   | 6                                     |
| 2701                                                  | 50127782/8640874     | Abdeckung Zylinder  | Material  |              | € 11,73       | € 39,80 Zentrallager  | 0                   | Umbuchen                              |
| 3003                                                  | 156863               | Abstandscheibe      | Material  |              | € 1,78        | € 4,90 Zentrallager   | 10                  | 13                                    |
| 890                                                   | 552530               | Abstandshülse       | Material  |              | € 2,60        | € 4,75                | 0 🛒                 |                                       |
| 3052                                                  | 7452803              | Abstandsscheibe     | Material  |              | € 1,63        | € 5,00 Zentrallager   | 2                   | Vorschau                              |
| 2508                                                  | 008837               | Abstreifer          | Material  |              | € 1,38        | € 5,00 Zentrallager   | 1                   |                                       |
| 2276                                                  | 244841               | Abstreifer          | Material  |              | € 9,66        | € 19,90 Zentrallager  | 0                   | Drucken                               |
| 1182                                                  | 0009622564           | Abstreifer          | Material  |              | € 5,03        | € 12,40               | 0                   | CALIN                                 |
| 1250                                                  | 0009622590           | Abstreifer          | Material  |              | € 10,60       | € 17,90               | 0                   | (m)                                   |
| 2745                                                  | 0009622574/1221390   | Abstreifer          | Material  |              | € 4,49        | € 29,80 Zentrallager  | 0                   | Schließen                             |
| 2938                                                  | 99300170/170352      | Abstreifer          | Material  |              | € 8,51        | € 14,90 Zentrallager  | 1                   |                                       |
| 1621                                                  | 51041353/13503371    | Achse               | Material  |              | € 21,56       | € 37,40 Zentrallager  | 0                   |                                       |
| 1623                                                  | 51041352/12037213    | Achse               | Material  |              | € 14,23       | € 29,80 Zentrallager  | 0                   |                                       |
| 1636                                                  | 437532332171/530     | Achse               | Material  |              | € 17,79       | € 37,90 Zentrallager  | 0                   |                                       |
| 1638                                                  | 437312332171/530     | Achse               | Material  |              | € 12,51       | € 33,20 Zentrallager  | 0                   |                                       |
| 2373                                                  | 21037                | ACHSE               | Material  |              | € 17,57       | € 77,77 Zentrallager  | 4                   |                                       |
| 1095                                                  | 1688748              | Achse               | Material  |              | € 1,66        | € 36,90 Zentrallager  | 0                   |                                       |
| 2449                                                  | 50130155/8640918     | Achse               | Material  |              | € 3,21        | € 29,60 Zentrallager  | 0                   |                                       |
| 294                                                   | 43731F203071/355     | Achse               | Material  |              | € 9,03        | € 28,89 Zentrallager  | 8                   |                                       |
| 345                                                   | 6171935              | Achse               | Material  |              | € 29,77       | € 44,63 Zentrallager  | 0                   |                                       |
| 2771                                                  | 51201790/20670522    | Achse               | Material  |              | € 16,46       | € 37,60 Zentrallager  | 0                   |                                       |
| 1581                                                  | 3265194              | Achse               | Material  |              | € 415.86      | € 638 00 Zentrallager | 0                   |                                       |

Beim Klick auf den Button Umbuchen öffnet sich die Maske "Produkt umbuchen".

| Verlog [Produkt umbuchen] | rungers.     | Bechellung | Constituent                  | intelligent Lage               | ×           |
|---------------------------|--------------|------------|------------------------------|--------------------------------|-------------|
| Produkt umbuchen          |              |            |                              |                                | algo VERLOG |
|                           |              |            |                              |                                | Taktura     |
| Lagerortdaten             |              |            | Welche Artikelmer<br>werden? | nge soll im Lagerortsbestand i | umgebucht   |
| Produkt-Nr                | 2364         |            | Menge                        | 5                              |             |
| Lief. Produkt-Nr          | 19163        |            | Lagerort/Ziellager           |                                |             |
| Bezeichnung               | ÖLSIMMERRING |            | Ziellager                    | Außenlager                     | -           |
| Lagerbezeichnung          | Zentrallager |            | Ziellager-Lagerstand         | 0                              | N           |
| Lagerstand                | 10           |            |                              |                                |             |
|                           |              | ~          |                              |                                |             |
|                           |              | Umbuch     | en Abbre                     | echen                          |             |
|                           |              |            |                              |                                |             |

Auf der linken Seite sind die Daten des ausgewählten Produktes zu sehen. Auf der rechten Seite geben Sie die Menge ein die Sie umbuchen möchten, wählen das Ziellager aus und geben eventuell den Ort im Ziellager ein.

Anschließend klicken Sie auf den Button Umbuchen.

Nach der erfolgreichen Umbuchung können Sie die Maske schließen und es zeigt sich die aktualisierte Maske "Alle Produkte" an.

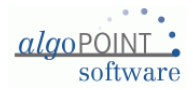

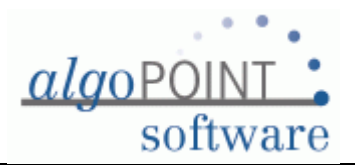

| Alle Produkte    | 9                  |                     |           |              |               |                       |                     | algo VI    |
|------------------|--------------------|---------------------|-----------|--------------|---------------|-----------------------|---------------------|------------|
|                  |                    |                     |           |              |               |                       |                     | ۲          |
| Suchbegriff      |                    |                     |           |              |               |                       |                     |            |
| Anzahl d. Produk | te: 2891           |                     |           |              |               |                       |                     |            |
| anerwert: 107 14 | 18 92 ELIR         |                     |           |              |               |                       |                     |            |
| agement. for the | 0,02 2010          |                     |           |              |               |                       |                     |            |
| Produkt-Nr.      | Lief Produkt-Nr    | Produktname         | Kategorie | Beschreibung | Finkaufspreis | Verkaufspreis Lager   | Lagerstand Lagerort | · .        |
| 2819             | 2HWS08 2 Draht     | Heisswasserschlauch | Material  | 3            | € 7 50        | € 15 90 Zentrallager  | 19                  | Neu 🧕      |
| 55               | DMEE               | Kugallamaa 24V 24W  | Material  |              | € 0.51        | € 4 90 Zentrallager   | 26                  | -          |
| 2364             | 19163              | ÖLSIMMERRING        | Material  |              | € 2.09        | € 9.90 Außenlager     | 5                   | Bearbeiten |
| 2364             | 19163              | ÖLSIMMERRING        | Material  |              | € 2,09        | € 9,90 Zentrallager   | 5                   |            |
| 866              | 045410             | Opurgeienik         | Material  |              | € 15,40       | e oz, su zentraliager |                     | Löschen    |
| 1188             | 452021003/6865642  | Abdeckung           | Material  |              | € 112,44      | € 158,20 Zentrallager | 1                   | 100 m      |
| 2184             | 3244322413         | Abdeckung           | Material  |              | € 106,74      | € 149,60 Zentrallager | 0                   | 252        |
| 1187             | 452021002/6865640  | Abdeckung           | Material  |              | € 113,44      | € 159,60 Zentrallager | 2                   | Kopieren   |
| 2323             | 50440659/11803356  | Abdeckung Lenkrad   | Material  |              | € 11,39       | € 19,90 Zentrallager  | 1                   |            |
| 2701             | 50127782/8640874   | Abdeckung Zylinder  | Material  |              | € 11,73       | € 39,80 Zentrallager  | 0                   | Umbuchen   |
| 2704             | 51010791/13502990  | Abdeckung Zylinder  | Material  |              | € 14,49       | € 79,00 Zentrallager  | 3                   |            |
| 3003             | 156863             | Abstandscheibe      | Material  |              | € 1,78        | € 4,90 Zentrallager   | 10                  | (B)        |
| 890              | 552530             | Abstandshülse       | Material  |              | € 2,60        | € 4,75                | 0                   | Vorschau   |
| 3052             | 7452803            | Abstandsscheibe     | Material  |              | € 1,63        | € 5,00 Zentrallager   | 2                   |            |
| 2276             | 244841             | Abstreifer          | Material  |              | € 9,66        | € 19,90 Zentrallager  | 0                   | Drucken    |
| 1182             | 0009622564         | Abstreifer          | Material  |              | € 5,03        | € 12,40               | 0                   | -AP        |
| 2745             | 0009622574/1221390 | Abstreifer          | Material  |              | € 4,49        | € 29,80 Zentrallager  | 0                   |            |
| 1250             | 0009622590         | Abstreifer          | Material  |              | € 10,60       | € 17,90               | 0                   | Schließen  |
| 2508             | 008837             | Abstreifer          | Material  |              | € 1,38        | € 5,00 Zentrallager   | 1                   |            |
| 2938             | 99300170/170352    | Abstreifer          | Material  |              | € 8,51        | € 14,90 Zentrallager  | 1                   |            |
| 1414             | 109295/3996896     | Achse               | Material  |              | € 7,48        | € 12,60 Zentrallager  | 0                   |            |
| 1638             | 437312332171/530   | Achse               | Material  |              | € 12,51       | € 33,20 Zentrallager  | 0                   |            |
| 1095             | 1688748            | Achse               | Material  |              | € 1,66        | € 36,90 Zentrallager  | 0                   |            |
| 1636             | 437532332171/530   | Achse               | Material  |              | € 17,79       | € 37,90 Zentrallager  | 0                   |            |
| 294              | 43731F203071/355   | Achse               | Material  |              | € 9,03        | € 28,89 Zentrallager  | 8                   |            |
| 1623             | 51041352/12037213  | Achse               | Material  |              | € 14,23       | € 29,80 Zentrallager  | 0                   |            |
| 1621             | 51041353/13503371  | Achse               | Material  |              | € 21,56       | € 37,40 Zentrallager  | 0                   |            |
| 207              | 1253042            | Achse               | Material  |              | € 11,54       | € 34,62 Zentrallager  | 2                   |            |
| 2771             | 51201790/20670522  | Achse               | Material  |              | € 16,46       | € 37,60 Zentrallager  | 0                   | 7.8        |

In der Tabelle sind jetzt zwei Zeilen vorhanden die das selbe Produkt aber in unterschiedlichen Lager beschreiben.

Ab diesem Moment können Sie die Produkte aus beiden Lager für die Verrechnung verwenden.

Die Maske Mindestbestände berücksichtigt Produkte aller definierten Lager.

Die Inventurlisten können pro Lager angezeigt/gedruckt werden.

Algopoint e.U. Kudlichstrasse 16 A-4020 Linz, Austria

support@algopoint.at www.algopoint.at

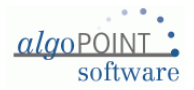